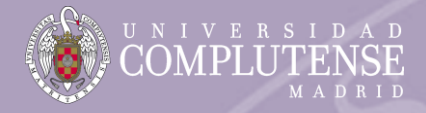

- In the light of the evolution of the sanitary situation, since the 18<sup>th</sup> of October 2021, lessons at the Faculty of Psychology are being carried out 100% face-to-face. In any case, the preventive measures already approved (such as social distance, use of masks, hand sanitizer or avoiding crowds) are recommended. It is also compulsory to communicate to <u>comunicacovidpsi@ucm.es</u> any event related to Covid-19.
- ∠ The strategic plan for the learning approach can be found <u>here</u>.

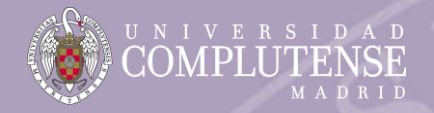

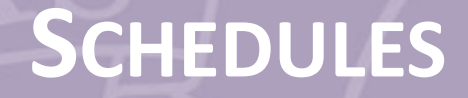

There are two different ways to check out the schedules:

Option A: <u>https://psicologia.ucm.es/curso-actual</u>

- Option B:
  - For Degree subjects: <u>https://psicologia.ucm.es/grado</u>
  - · For Master's Degree subjects: <u>https://psicologia.ucm.es/master</u>

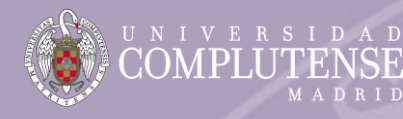

# SCHEDULES (OPTION A)

# Go to https://psicologia.ucm.es/curso-actual

# CURSO ACTUAL

### CALENDARIO CURSO 2022-2023

Calendario curso 2022-2023

### CALENDARIO ACADÉMICO

- 📥 Calendario Académico 2021-2022 (imprenta)
- 📥 Calendario Curso 2022-2023

### TABLA RESUMEN PLAN DE ESTUDIOS

- 📥 Plan de Estudios Psicología
- 📥 Plan de Estudios Logopedia

### Aviso sobre los horarios

Los horarios publicados en la página web de la Facultad y en los tablones de anuncios son orientativos, pudiendo estar sujetos a modificaciones a lo largo del curso por motivos de ordenación académica.

## HORARIO PSICOLOGÍA 2022-2023

- 📥 Curso Primero
- 📥 Curso Segundo
- 📥 Curso Tercero
- 📥 Curso Cuarto, primer cuatrimestre
- 📥 Curso Cuarto, segundo cuatrimestre
- 📥 Grupo Extra

## HORARIO LOGOPEDIA 2022-2023

📥 Logopedia

#### HORARIO DG PSICOLOGÍA-LOGOPEDIA 2022-2023

🛓 DG Psicología-Logopedia

## POSGRADO DE PSICOLOGÍA

- Información
- La información relativa a la docencia en Másteres se encuentra en la web de cada máster

#### Exámenes convocatoria ordinaria MAYO

- Psicología
- Logopedia
- Doble Grado

#### Exámenes convocatoria extraordinaria JUNIO

- JULIO
  - Psicología
  - Logopedia
  - Doble Grado

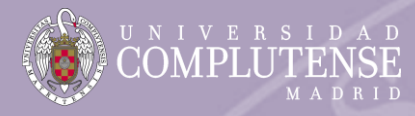

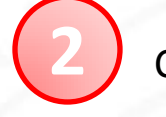

# Click on the corresponding year and semester

## Aviso sobre los horarios

Los horarios publicados en la página web de la Facultad y en los tablones de anuncios son orientativos, pudiendo estar sujetos a modificaciones a lo largo del curso por motivos de ordenación académica.

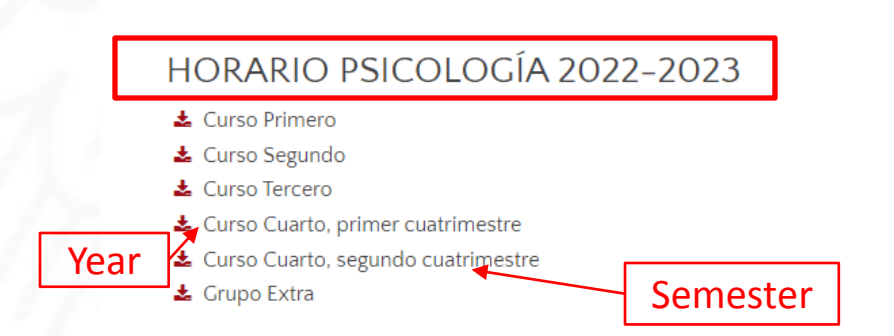

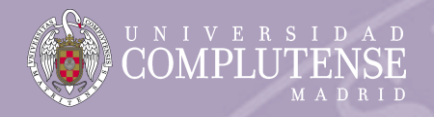

|                 |           | Year                                                                                 | Group                                                                     |                                                         |                                                                   | Classroom                                                     |
|-----------------|-----------|--------------------------------------------------------------------------------------|---------------------------------------------------------------------------|---------------------------------------------------------|-------------------------------------------------------------------|---------------------------------------------------------------|
| Class           | Recua     | dro completo: Docencia Anual. I                                                      | Mitad Superior: Docencia durante 1ª                                       | CUATRIMESTRE. Mitad Inferior:                           | Docencia durante 2º CUATF                                         | RIMESTRE                                                      |
| (pract          | s<br>ice) | CURSO: PR                                                                            | FACULTAD DE PSICOL                                                        | OGÍA. Horario oficial de activida<br>TURNO: MAÑANA      | des docentes<br>CURSO: 2022-2023                                  | AULA: 5                                                       |
|                 | ,         | LUNES                                                                                | MARTES                                                                    | MIÉRCOLES                                               | JUEVES                                                            | VIERNES                                                       |
| 1 <sup>st</sup> | .10-      |                                                                                      | Hª, Ciencia y Profesión A1<br>Prof. Berbel. E.                            |                                                         | Hª, Ciencia y Profesión A2<br>Prof. Berbel, E.                    |                                                               |
| semester        | 0.00      |                                                                                      | Mét. de Investigación<br>Prof. Onde, D.                                   |                                                         | Mét. de Investigación A2<br>Prof. Onde, D.                        |                                                               |
|                 |           | Fund, Psicobiología I A1, A2<br>Prof. PENDIENTE                                      | Hª, Ciencia y Profesión<br>Prof. Berbel, E.                               | Fund. Psicobiología I<br>Prof. Hernández, Mª L.         | Hª, Ciencia y Profesión<br>Prof. Berbel, E.                       | Bases <u>Antrop</u> . y sociolog.A1<br>Prof.Mancha, O.        |
|                 | 10.10-    | Hung, Psicobiologia II A1, A2,<br>A3<br>Prof. Hernández, Mª. L. /Prof.<br>Kessel, D. | Mét. de Investigación<br>Prof. Onde, D.                                   | <u>Fund</u> , Psicobiología II<br>Prof.Hernández, Mª L. | Mét. de Investigación<br>Prof. Onde, D.                           | Ps, Motivación y emoción<br>Prof. Alcalá, José A.             |
|                 | 11.10-    | Fund. Psicobiología I<br>Prof. Hernández, Mª L.                                      | Estadística oplicado o la psicología I<br>Prof. Ruiz, T./Castellanos, M.A | Fund. Psicobiología I<br>Prof.Hernández, Mª L.          | Bases <u>Antrop.</u> y <u>sociolog</u> .<br>Prof. Albarracín, D.  | Bases Antrop. y sociolog.A2 semester<br>Prof.Mancha, O.       |
| Profes          | 12.00     | Fund-Psicobiología II<br>Prof. Hernández, Mª L.                                      | Estadística aplicada a la psicología II<br>Prof. Cuevas, L.               | Eund, Psicobiología II<br>Prof.Hernández, Mª L.         | Ps. Motivación y emoción<br>Prof. Alcalá, José A.                 | Ps. Motivación y emoción<br>Prof. Alcalá, José A.             |
| 110163.         |           | <u>Ps.</u> Aprendizaje<br>Prof. Bandrés, J.                                          | Estadística aplicada a la psicología I<br>Prof.Ruiz, T./Castellanos, M.A  | Ps. Aprendizaje A1<br>Prof. Bandrés, J.                 | Bases <u>Antrop</u> . y <u>sociolog</u> .<br>Prof. Albarracín, D. | Estadística aplicada a la psicología I A2<br>Prof. Cuevas, L. |

Class (lecture)

 $\triangle$  Courses in English are given in 'Grupo E (Bilingüe)'.

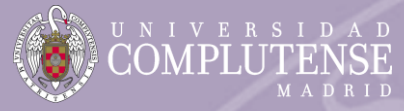

## Year

# Classroom

#### Docencia durante 1ª CUATRIMESTRE 01/07/2021

|                 | FA                                                                                     | CULTAD DE PSICOLOGÍA. Horario o                   | ficial de actividades docentes                                                              |             |          |
|-----------------|----------------------------------------------------------------------------------------|---------------------------------------------------|---------------------------------------------------------------------------------------------|-------------|----------|
| CURS            | O: CUARTO                                                                              | PSICOLOGÍA CLÍNICA Y DE LA SAL                    | UD 1 TURNO: Mañana Año                                                                      | : 2021-2022 | AULA: 13 |
| 9.10-<br>10.00  | Int. Trat. Psicología Clínica<br>Prof. F.J. Labrador                                   | Psicología de la Salud<br>Prof. J.A. Cruzado      | Int. Trat. Psicología Clínica C1.1<br>Prof F.J. Labrador                                    | JUEVES      | VIERNE   |
| 10.10-<br>11.00 | Int. Trat. Psicología Clínica<br>Prof. F.J. Labrador                                   | Psicologia de la Salud<br>Prof. J.A. Cruzado      | Int. Trat. Psicología Clínica C1.2<br>Prof F.J. Labrador                                    |             |          |
| 11.10-<br>12.00 | Int. Trat. Psicología Social, laboral y educativa<br>Prof. Laura Pasca                 | Psicología de la Salud C1.1<br>Prof. J.A. Cruzado | Int. Trat. Psicología Social, laboral y educativa C1.1<br>Prof. Prof. Laura Pasca           |             |          |
| 12.10-<br>13.00 | Int. Trat. Psicología Social, laboral y educativa<br>Prof. Prof. Laura Pasca           | Psicología de la Salud C1.2<br>Prof. J.A. Cruzado | Int. Trat. Psicología Social, laboral y educativa C1.2<br>Prof. Prof. Laura Pasca           |             |          |
| 13.10-<br>14.00 | Int. Trat. Neuropsicológico y psicofarmacológico<br>Prof. J. A. López Moreno / N. Paúl |                                                   | Int. Trat. Neuropsicológico y psicofarmacológico C1.1<br>Prof. J. A. López Moreno / N. Paúl |             |          |
| 14.10-<br>15.00 | Int. Trat. Neuropsicológico y psicofarmacológico<br>Prof. J. A. López Moreno / N. Paúl |                                                   | Int. Trat. Neuropsicológico y psicofarmacológico C1.2<br>Prof. J. A. López Moreno / N. Paúl |             |          |
|                 | octuro)                                                                                | Ductoreau                                         |                                                                                             |             | 17       |
| 55 (10          |                                                                                        | PIDIESSOI                                         | Class (pra                                                                                  | actice      |          |

 $\triangle$  Courses in English are given in 'Grupo E (Bilingüe)'.

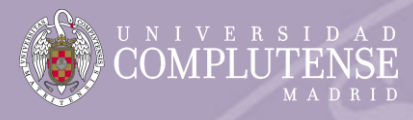

# **SCHEDULES (OPTION B)**

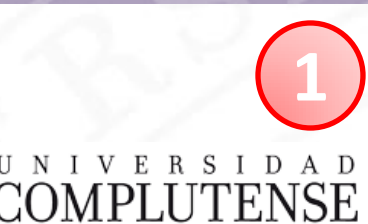

MADRID

Go to https://psicologia.ucm.es/grado

# Facultad de Psicología

| Facultad             | Estudios | Estudiantes | Investigación | Servicios | Servicios<br>Externos | Somos<br>Facultad |
|----------------------|----------|-------------|---------------|-----------|-----------------------|-------------------|
| Portada / Estudios / | Grado    |             |               |           |                       |                   |

# Grado

# Grados ofertados, acceso y matrícula a los estudios

# Estudios de Grado y Doble Grado

Curso 2022/2023

Logopedia Plan 2018
Ciencias de la Salud.

- Psicología y Logopedia Plan 2020 Dobles Grados.
- Psicología. Mención Psicología de la Salud. Plan 2020 Ciencias de la Salud.
- Terapia Ocupacional Ciencias de la Salud.

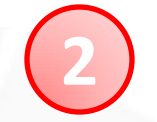

Click on the corresponding Degree

Acceso a las páginas web de las titulaciones

- Grado de Psicología
- Degree in Psychology: Bilingual group
- Grado de Logopedia

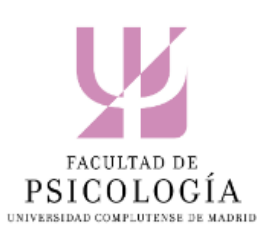

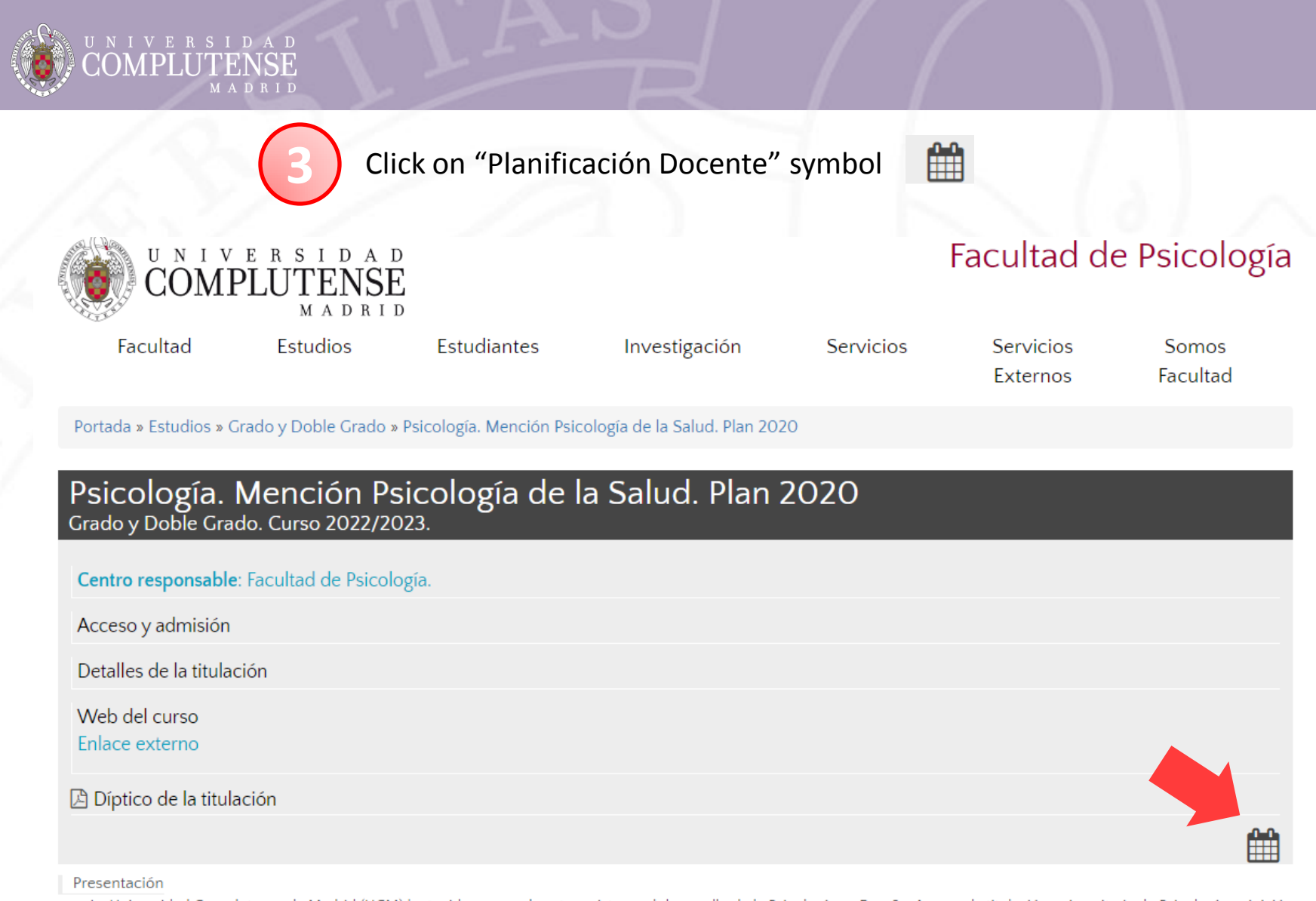

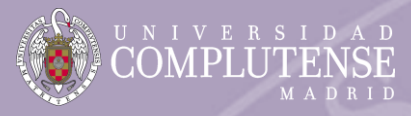

4

Select the course you want to check

## GRADO EN PSICOLOGÍA (2020)

Curso Académico 2022-23

#### Curso 1

| Código | Asignatura                                         | Carácter    | Créditos | Ofertada |
|--------|----------------------------------------------------|-------------|----------|----------|
| 800149 | BASES ANTROPOLÓGICAS Y SOCIOLÓGICAS DE LA CONDUCTA | BÁSICA      | 6.0      | Si       |
| 800146 | ESTADÍSTICA APLICADA A LA PSICOLOGÍA I             | BÁSICA      | 6.0      | Si       |
| 800147 | ESTADÍSTICA APLICADA A LA PSICOLOGÍA II            | BÁSICA      | 6.0      | Si       |
| 800140 | FUNDAMENTOS DE PSICOBIOLOGÍA I                     | BÁSICA      | 6.0      | Si       |
| 800141 | FUNDAMENTOS DE PSICOBIOLOGÍA II                    | BÁSICA      | 6.0      | Si       |
| 800148 | MÉTODOS, DISEÑOS Y TÉCNICAS DE INVESTIGACIÓN       | BÁSICA      | 6.0      | Si       |
| 800145 | PSICOLOGÍA DE LA ATENCIÓN Y FUNCIONES EJECUTIVAS   | OBLIGATORIA | 6.0      | Si       |
| 800144 | PSICOLOGÍA DE LA MOTIVACIÓN Y DE LA EMOCIÓN        | BÁSICA      | 6.0      | Si       |
| 800143 | PSICOLOGÍA DEL APRENDIZAJE                         | BÁSICA      | 6.0      | Si       |
| 800142 | PSICOLOGÍA: HISTORIA, CIENCIA Y PROFESIÓN          | BÁSICA      | 6.0      | Si       |

#### Curso 2

| Código | Asignatura                                         | Carácter    | Créditos | Ofertada |
|--------|----------------------------------------------------|-------------|----------|----------|
| 800156 | DESARROLLO COGNITIVO                               | OBLIGATORIA | 6.0      | Si       |
| 800157 | DESARROLLO SOCIAL Y DE LA PERSONALIDAD             | OBLIGATORIA | 6.0      | Si       |
| 800153 | PSICOLOGÍA DE LA MEMORIA Y DEL APRENDIZAJE HUMANOS | OBLIGATORIA | 6.0      | Si       |
| 800152 | PSICOLOGÍA DE LA PERCEPCIÓN                        | OBLIGATORIA | 6.0      | Si       |
| 800154 | PSICOLOGÍA DEL LENGUAJE                            | OBLIGATORIA | 6.0      | Si       |
| 800155 | PSICOLOGÍA DEL PENSAMIENTO                         | OBLIGATORIA | 6.0      | Si       |
| 800159 | PSICOLOGÍA FISIOLÓGICA                             | BÁSICA      | 6.0      | Si       |
| 800150 | PSICOLOGÍA SOCIAL I                                | OBLIGATORIA | 6.0      | Si       |
| 800151 | PSICOLOGÍA SOCIAL II Y DE LOS GRUPOS               | OBLIGATORIA | 6.0      | Si       |
| 800158 | PSICOMETRÍA                                        | OBLIGATORIA | 6.0      | Si       |

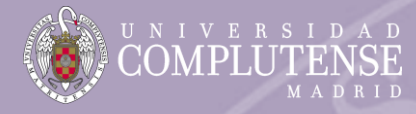

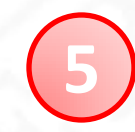

Once you have chosen the corresponding subject, you will find the schedules at the bottom of the page

#### Grupos

|                   |                 |                      | Clases te | tóricas                          |
|-------------------|-----------------|----------------------|-----------|----------------------------------|
| Grupo             | Periodos        | Horarlos             | Aula      | Profesor                         |
| CRUPO A           | 23/01/2023      | MARTES 09:00 - 10:00 | Aula 1    | RAMON LOPEZ SANCHEZ              |
| GROPO A           | -<br>12/05/2023 | MARTES 10:00 - 11:00 | Aula 1    | RAMON LOPEZ SANCHEZ              |
| CRUPO R           | 23/01/2023      | JUEVES 11:00 - 12:00 | Aula 2    | RAMON LOPEZ SANCHEZ              |
| GROPO B           | -<br>12/05/2023 | JUEVES 12:00 - 13:00 | Aula 2    | RAMON LOPEZ SANCHEZ              |
| CRUPO C           | 23/01/2023      | MARTES 09:00 - 10:00 | -         | MARIA DOLORES VILLALOBOS TORNERO |
|                   | 12/05/2023      | MARTES 10:00 - 11:00 | -         | MARIA DOLORES VILLALOBOS TORNERO |
| CRUBO D           | 23/01/2023      | MARTES 11:00 - 12:00 | -         | MARIA DOLORES VILLALOBOS TORNERO |
| GROPO D           | -<br>12/05/2023 | MARTES 12:00 - 13:00 | -         | MARIA DOLORES VILLALOBOS TORNERO |
|                   | 23/01/2023      | MARTES 11:00 - 12:00 | -         | JOSE ANTONIO PERIAÑEZ MORALES    |
| GROPO E. BIEINGOE | 12/05/2023      | MARTES 12:00 - 13:00 | -         | JOSE ANTONIO PERIAÑEZ MORALES    |
| CRUPO F           | 23/01/2023      | MARTES 17:00 - 18:00 | -         | DAVID PEDRO DEL RIO GRANDE       |
| GROPO P           | 12/05/2023      | JUEVES 16:00 - 17:00 | -         | DAVID PEDRO DEL RIO GRANDE       |
| CRUPO C           | 23/01/2023      | MARTES 15:00 - 16:00 | -         | SANTIAGO FERNANDEZ GONZALEZ      |
|                   | 12/05/2023      | MARTES 16:00 - 17:00 | -         | SANTIAGO FERNANDEZ GONZALEZ      |
| CRUPO H           | 23/01/2023      | LUNES 17:00 - 18:00  | -         | SARA PEREZ MARTINEZ              |
| GROUPO H          | 12/05/2023      | MARTES 17:00 - 18:00 | -         | SARA PEREZ MARTINEZ              |

The schedules of all the groups, for the theoretical lectures as well as for the practices, the period (first or second semester), the professors and the classrooms will be shown here.

 $\triangle$  Please, pay attention to the period; it must correspond to your stay here.

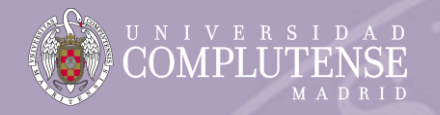

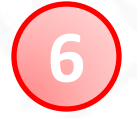

# Do not forget to check also the schedule of the practices

|          |                                                    |         | Clases prácticas                   |
|----------|----------------------------------------------------|---------|------------------------------------|
| Grupo    | Periodos Horarios                                  | Aula    | Profesor                           |
| GRUPO A1 | 23/01/2023<br>- JUEVES 09:00 - 10:00<br>12/05/2023 | Aula 1  | RAMON LOPEZ SANCHEZ                |
| GRUPO A2 | 23/01/2023<br>- JUEVES 10:00 - 11:00<br>12/05/2023 | Aula 1  | RAMON LOPEZ SANCHEZ                |
| GRUPO B1 | 23/01/2023<br>- MARTES 11:00 - 12:00<br>12/05/2023 | Aula 2  | RAMON LOPEZ SANCHEZ                |
| GRUPO BZ | 23/01/2023<br>- MARTES 12:00 - 13:00<br>12/05/2023 | Aula 2  | RAMON LOPEZ SANCHEZ                |
| GRUPO C1 | 23/01/2023<br>- LUNES 10:00 - 11:00<br>12/05/2023  | Aula 29 | MARIA DE LOS ANGELES CORREAS MARIN |
| GRUPO C2 | 23/01/2023<br>- MARTES 11:00 - 12:00<br>12/05/2023 | Aula 29 | MARIA DE LOS ANGELES CORREAS MARIN |
| GRUPO D1 | 23/01/2023<br>- LUNES 12:00 - 13:00<br>12/05/2023  | Aula 28 | MARIA DE LOS ANGELES CORREAS MARIN |
| GRUPO D2 | 23/01/2023<br>- LUNES 13:00 - 14:00<br>12/05/2023  | -       | MARIA DE LOS ANGELES CORREAS MARIN |

 $\triangle$  Bear in mind that the classroom will be subdivided into different groups for the practices. These subgroups will be assigned automatically.

#### COMPLUTENSI COMPLUTENSI MADRI

# ENROLMENT

- Solution of the second second seco
  - ▲ The deadline for sending to us your registration form is the 9<sup>th</sup> of September. This is crucial to ensure that you can start lessons on time.
  - ▲ We will not enrol any subject that does not appear in the Learning Agreement. If you want to make changes, then you will need to update your Learning Agreement and this one has to be approved by your Home University. The time limit for making changes is 15 days as of the beginning of classes. No changes can be accepted after the 23<sup>rd</sup> of September.
  - ▲ Class attendance is mandatory. It is therefore highly recommended to check well the schedules so as to avoid overlap.
  - ▲ Only students coming from Poland, the Netherlands, UK, Ireland, Sweden, Israel, Sweden and Turkey can choose all the courses in English. All other students can only choose maximum 50% of the courses in English and they must be from 3<sup>rd</sup> and 4<sup>th</sup> year. Only if there are available places, you could choose more subjects from this group.
  - $\triangle$  We recommend **30 ECTS** per semester (at least 24) or **60 ECTS** por year (at least 48).
  - ▲ You can take a maximum of 2 courses from other Faculty (always within the same), but you will need the approval of that Faculty and its code (contact the corresponding Erasmus Office).

| Solicitud Matricula de Estudia                                                                                                    | tes trasmus                                                                                                  |                                                                                                    |                                   |                                                                                                    | DETALLES DEL PLA<br>* Periodo = 51 = Primer cuatrimestr                                                                                | N DE ESTUDIOS (<br>1; 52 Segundo c                          | E002)<br>uatrimestre; A – Anual                                                | 1)<br>()                                  |                                         |                |
|----------------------------------------------------------------------------------------------------|----------------------------------------------------------------------------------------------------|----------------------------------------------------------------------------------------------------|-----------------------------------|----------------------------------------------------------------------------------------------------|----------------------------------------------------------------------------------------------------|-------------------------------------------------------------|--------------------------------------------------------------------------------|-------------------------------------------|-----------------------------------------|----------------|
| 10000                                                                                                    | cu                                                                                                    | ESO ACADÉMICO /                                                                                                    | -                                 | digo Asignatura                                                                                       | Denominación de la Asignatura                                                                                                    | 1                                                           | Profesor                                                                       | Grupo                                     | Periode*                                |                |
|                                                                                                    |                                                                                                    |                                                                                                    | 1                                 |                                                                                                    |                                                                                                    |                                                             |                                                                                |                                           |                                         |                |
| ambre del Centro donde se matricular Facunty of Ce                                                                                                    | ser where regenesion is being a                                                                              |                                                                                                    | 2                                 |                                                                                                    |                                                                                                    | -                                                           |                                                                                |                                           |                                         |                |
| viversidad de Origen/ Sending Institution                                                                                                    |                                                                                                    | Codego/Codetie: E-MADRID030                                                                                                    | 3                                 | -                                                                                                    |                                                                                                    | -                                                           |                                                                                | -                                         |                                         |                |
|                                                                                                    |                                                                                                    |                                                                                                    | 1                                 |                                                                                                    |                                                                                                    | -                                                           |                                                                                | -                                         |                                         |                |
| Ter Cuatrimestre/ Semester 1 7 2º Cua                                                                                                    | imestre/Semester 2                                                                                           | Anualy Annual                                                                                                    | 6                                 |                                                                                                    |                                                                                                    | 1                                                           |                                                                                | -                                         |                                         |                |
|                                                                                                    |                                                                                                    |                                                                                                    | z                                 | -                                                                                                    |                                                                                                    | -                                                           |                                                                                |                                           |                                         |                |
| ellidos/ Sumame:                                                                                                    | Nombre/ Names                                                                                                |                                                                                                    | 8                                 |                                                                                                    |                                                                                                    |                                                             |                                                                                |                                           |                                         |                |
| Registro ERASMUS                                                                                                    | Pasaporte o Tarjeta de                                                                                       | Identicad/ID Card-Passport                                                                                                    | 9                                 |                                                                                                    |                                                                                                    |                                                             |                                                                                |                                           |                                         |                |
| ERAS -                                                                                                    |                                                                                                    |                                                                                                    | 10                                |                                                                                                    |                                                                                                    |                                                             |                                                                                |                                           |                                         |                |
| skifono Fijo/ Telephone Teléfono Mávil/ Mab                                                                                                    | Correo Electrónico/ E4                                                                                       | dail (preferentemente Estumal)                                                                                                    | 1                                 | digo Asignatura                                                                                       | Denominación de la Asignatura                                                                                                    |                                                             | Profeser                                                                       | Grupe(2                                   | Periodo*                                | Enrolment form |
| scha                                                                                                    | Firms del interesso<br>interaction de tra car la del                                                         | da/a                                                                                                    | V-1                               | P Centro 2                                                                                            |                                                                                                    | Observaciones                                               |                                                                                |                                           |                                         |                |
| NOTICOLOMI DE DINTOS functiones prevendes recordados<br>16 metrocurros, este produce constanto de Dispanos de<br>16 metrocurros, este produce constanto de Dispanos de | án incorporados y tostados en al fá<br>mapadartes, processo de matrific<br>la Administración del Scolor y Ca | herer Matericalische Ler y Prückler, objechlister<br>Jahren Matericalis, debersehlte die archis, bestehlte<br>wersche die Materical III Zagewann ongesterschlich det | (1)<br>(2)<br>Ads<br>Ads<br>Offic | D Centro de acegi<br>tentes de formatiza<br>ande centro. La a<br>orito.<br>•<br>•<br>•<br>•<br>•<br>• | da del estudianto delse matricularle de<br>In la matricula de estas asignaturas, el<br>phoncion GEA no permite utilizar est<br>dinador | todos sus cuesos, i<br>Centro de acogida<br>a opción cuando | incluides los del segund<br>la del estudiante obsers<br>uno de los centros imp | a centro si<br>Irá el viste<br>ficados es | proceste.<br>I bueno del<br>o un Centro |                |

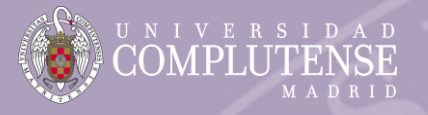

|                                                                                                    | CURSO AC                                                                | ADÉMICO /              |                 |                                                                     |
|----------------------------------------------------------------------------------------------------|-------------------------------------------------------------------------|------------------------|-----------------|---------------------------------------------------------------------|
| Nombre del Centro donde se matricula/ Faculty or Ce<br>FACULTAD DE PSICOL<br>Universidad de Origen/ Sending Institution | OGÍA                                                                    | Código de Centro       | Code o<br>Ur    | f your Home<br>niversity                                            |
| Apellidos/ Sumame:<br>Nº Registro ERASMUS<br>ERAS -                                                                     | Nombre/ Name:<br>Pasaporte o Tarjeta de Identida                        | ad/ ID Card-Passport   | Perso           | nal data<br>AS- number has<br>by e-mail. If you<br>d it. contact us |
| DIRECCIÓN EN MADRID/ ADDRESS IN MADRID<br>Dirección: Calle/Plaza/Nº/Piso/Puerta/Escalera                                |                                                                         |                        | Add             | ress in Madrid                                                      |
| Código Postal/Zip Ciudad/ City<br>Teléfono Fijo/ Telephone Teléfono Móvil/ Mob                                          | Provincia/ Region   Pais/ Coun<br>ile   Correo Electrónico/ E-Mail (pre | ferentemente Estumail) | ▲ If you<br>car | do not have it yet, yc<br>ı inform us later                         |
|                                                                                                    |                                                                         |                        | UY.             |                                                                     |

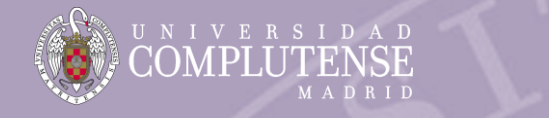

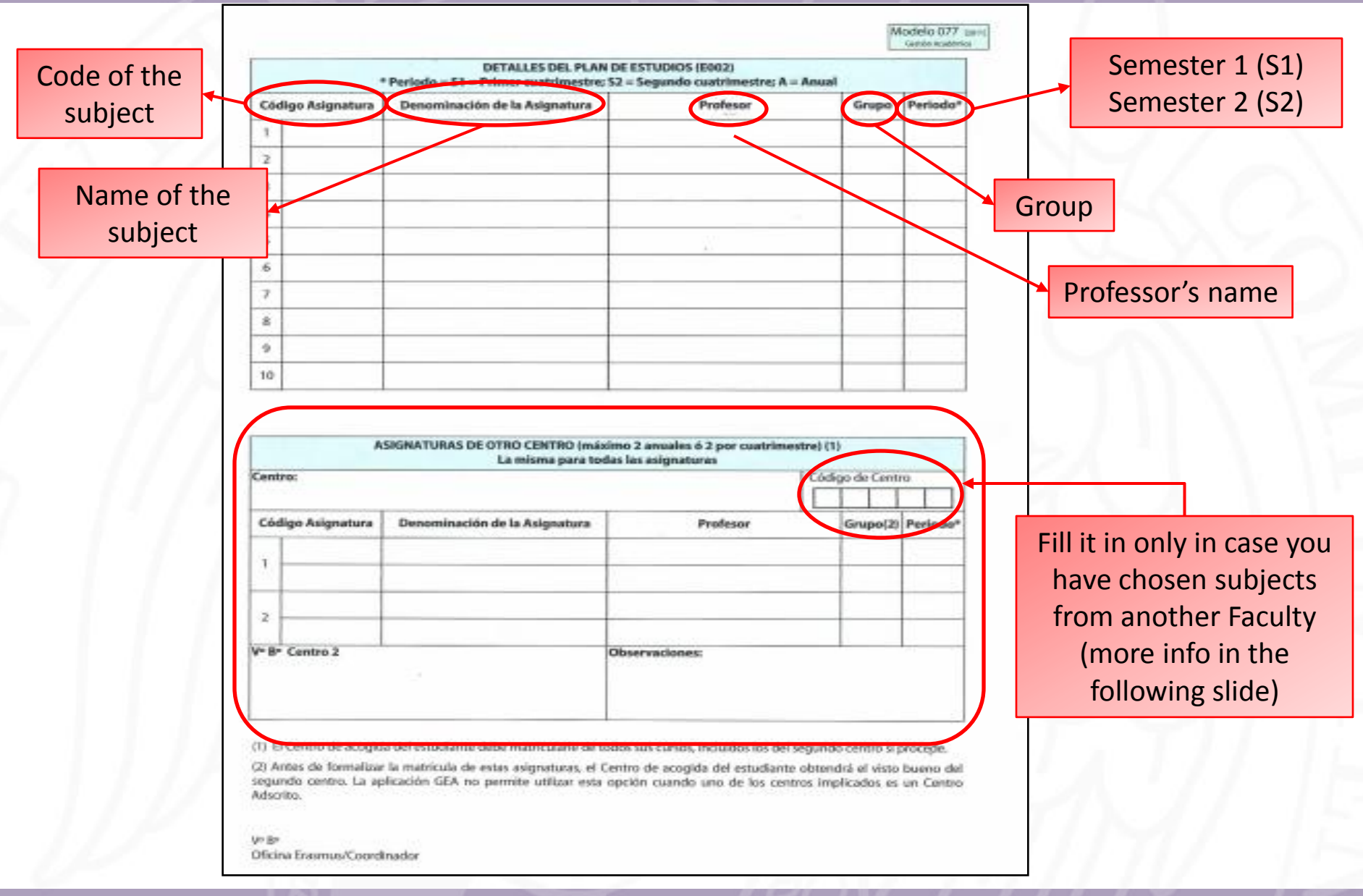

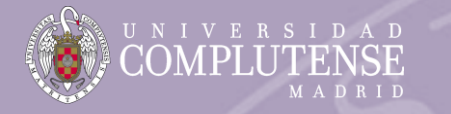

| entro: Código de Centro                                                            |                                                                                                    |                                                                                                    |                              |                                                 |                                   |  |  |  |  |  |
|------------------------------------------------------------------------------------|----------------------------------------------------------------------------------------------------|----------------------------------------------------------------------------------------------------|------------------------------|-------------------------------------------------|-----------------------------------|--|--|--|--|--|
|                                                                                    |                                                                                                    |                                                                                                    |                              |                                                 |                                   |  |  |  |  |  |
| Código Asignatura                                                                  | Denominación de la Asignatura                                                                                                    | Profesor                                                                                              |                              | Grupo(2)                                        | Periodo*                          |  |  |  |  |  |
| 1                                                                                  |                                                                                                    |                                                                                                    |                              |                                                 |                                   |  |  |  |  |  |
| 2                                                                                  |                                                                                                    |                                                                                                    |                              |                                                 |                                   |  |  |  |  |  |
| ⁰ B° Centro 2                                                                      |                                                                                                    | Observaciones:                                                                                        |                              |                                                 |                                   |  |  |  |  |  |
| 1) El Centro de acogi<br>2) Antes de formaliza<br>egundo centro. La a<br>Idscrito. | da del estudiante debe matricularle de t<br>ır la matrícula de estas asignaturas, el i<br>plicación GEA no permite utilizar esta | odos sus cursos, incluidos los del<br>Centro de acogida del estudiant<br>opción cuando uno de los cen | seguno<br>e obter<br>tros im | do centro si j<br>ndrá el visto<br>iplicados es | procede.<br>bueno de<br>un Centro |  |  |  |  |  |

✓ If you want to follow any subject from a different Faculty than the Psychology one, you have to fill in this part of the enrolment sheet. Remember:

- ▲ You can take up to two courses from ONLY ONE different Faculty.
- ▲ Each Faculty has its own calendar and might start lessons in a different date. Check the schedules, codes and professors in its webpage.

In order to enrol you in the courses of the other Faculty, you will need the **approval of its Erasmus Office**. To do this, **email** them (put <u>orelacio@ucm.es</u> in CC) and indicate:

- That you are a Psychology Erasmus student
- In which courses and groups you are interested
- Attach the enrolment sheet

The other Erasmus Office will send to us an email confirming or refusing your request.

 $\triangle$  The Erasmus Offices conctact details can be found <u>here</u>.

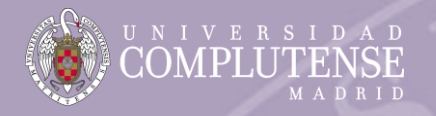

- △ 24 hours after the registration process has been completed you will be able to access to your Virtual Campus.
- ▲ Even if the registration process has been done remotely, it is **mandatory to visit us** at the External Relations Office of the Faculty of Psychology. Remember:
  - K It is recommended to make an **appointment** at <u>orelacio@ucm.es</u>.
  - So not forget to bring us your **certificate of arrival** in order to be signed, stamped and dated.